# Oracle® Banking APIs Cloud Service Data Model

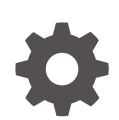

Release 25.1.0.0.0 G28951-01 April 2025

ORACLE

Oracle Banking APIs Cloud Service Data Model, Release 25.1.0.0.0

G28951-01

Copyright © 2006, 2025, Oracle and/or its affiliates.

This software and related documentation are provided under a license agreement containing restrictions on use and disclosure and are protected by intellectual property laws. Except as expressly permitted in your license agreement or allowed by law, you may not use, copy, reproduce, translate, broadcast, modify, license, transmit, distribute, exhibit, perform, publish, or display any part, in any form, or by any means. Reverse engineering, disassembly, or decompilation of this software, unless required by law for interoperability, is prohibited.

The information contained herein is subject to change without notice and is not warranted to be error-free. If you find any errors, please report them to us in writing.

If this is software, software documentation, data (as defined in the Federal Acquisition Regulation), or related documentation that is delivered to the U.S. Government or anyone licensing it on behalf of the U.S. Government, then the following notice is applicable:

U.S. GOVERNMENT END USERS: Oracle programs (including any operating system, integrated software, any programs embedded, installed, or activated on delivered hardware, and modifications of such programs) and Oracle computer documentation or other Oracle data delivered to or accessed by U.S. Government end users are "commercial computer software," "commercial computer software documentation," or "limited rights data" pursuant to the applicable Federal Acquisition Regulation and agency-specific supplemental regulations. As such, the use, reproduction, duplication, release, display, disclosure, modification, preparation of derivative works, and/or adaptation of i) Oracle programs (including any operating system, integrated software, any programs embedded, installed, or activated on delivered hardware, and modifications of such programs), ii) Oracle computer documentation and/or iii) other Oracle data, is subject to the rights and limitations specified in the license contained in the applicable contract. The terms governing the U.S. Government's use of Oracle cloud services are defined by the applicable contract for such services. No other rights are granted to the U.S. Government.

This software or hardware is developed for general use in a variety of information management applications. It is not developed or intended for use in any inherently dangerous applications, including applications that may create a risk of personal injury. If you use this software or hardware in dangerous applications, then you shall be responsible to take all appropriate fail-safe, backup, redundancy, and other measures to ensure its safe use. Oracle Corporation and its affiliates disclaim any liability for any damages caused by use of this software or hardware in dangerous applications.

Oracle®, Java, MySQL, and NetSuite are registered trademarks of Oracle and/or its affiliates. Other names may be trademarks of their respective owners.

Intel and Intel Inside are trademarks or registered trademarks of Intel Corporation. All SPARC trademarks are used under license and are trademarks or registered trademarks of SPARC International, Inc. AMD, Epyc, and the AMD logo are trademarks or registered trademarks of Advanced Micro Devices. UNIX is a registered trademark of The Open Group.

This software or hardware and documentation may provide access to or information about content, products, and services from third parties. Oracle Corporation and its affiliates are not responsible for and expressly disclaim all warranties of any kind with respect to third-party content, products, and services unless otherwise set forth in an applicable agreement between you and Oracle. Oracle Corporation and its affiliates will not be responsible for any loss, costs, or damages incurred due to your access to or use of third-party content, products, or services, except as set forth in an applicable agreement between you and Oracle.

# Contents

#### Preface

| iv |
|----|
| iv |
| iv |
| iv |
| V  |
| V  |
| V  |
|    |

#### 1 Introduction

- 2 Prerequisite
- 3 Creating Data Model and ER diagram

#### Index

## Preface

- Purpose
- Audience
- Documentation Accessibility
- Diversity and Inclusion
- Conventions
- Screenshot Disclaimer
- Acronyms and Abbreviations

#### Purpose

This guide is designed to help acquaint you with the Oracle Banking Digital Experience application. This guide provides answers to specific features and procedures that the user need to be aware of the module to function successfully.

#### Audience

This document is intended for the following audience:

- Customers
- Partners

#### **Documentation Accessibility**

For information about Oracle's commitment to accessibility, visit the Oracle Accessibility Program website at http://www.oracle.com/pls/topic/lookup?ctx=acc&id=docacc.

#### Access to Oracle Support

Oracle customer access to and use of Oracle support services will be pursuant to the terms and conditions specified in their Oracle order for the applicable services.

### **Diversity and Inclusion**

Oracle is fully committed to diversity and inclusion. Oracle respects and values having a diverse workforce that increases thought leadership and innovation. As part of our initiative to build a more inclusive culture that positively impacts our employees, customers, and partners, we are working to remove insensitive terms from our products and documentation. We are also mindful of the necessity to maintain compatibility with our customers' existing technologies and the need to ensure continuity of service as Oracle's offerings and industry standards evolve.

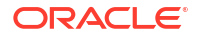

Because of these technical constraints, our effort to remove insensitive terms is ongoing and will take time and external cooperation.

## Conventions

The following text conventions are used in this document:

| Convention | Meaning                                                                                                    |
|------------|----------------------------------------------------------------------------------------------------|
| boldface   | Boldface type indicates graphical user<br>interface elements associated with an<br>action, or terms defined in text or the<br>glossary.         |
| italic     | Italic type indicates book titles, emphasis, or placeholder variables for which you supply particular values.                                   |
| monospace  | Monospace type indicates commands within<br>a paragraph, URLs, code in examples, text<br>that appears on the screen, or text that you<br>enter. |

## Screenshot Disclaimer

Personal information used in the interface or documents is dummy and does not exist in the real world. It is only for reference purposes.

## Acronyms and Abbreviations

The list of the acronyms and abbreviations used in this guide are as follows:

Table 1 Acronyms and Abbreviations

| Abbreviation | Description         |
|--------------|---------------------|
| OBAPI        | Oracle Banking APIs |

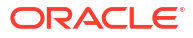

# 1 Introduction

This document describes the reverse engineering methodology to get the OBAPI Data Model for a given business **purpose**.

A given business purpose could vary from report generation to data extraction to extending OBAPI application functionality.

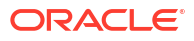

# 2 Prerequisite

Following is the prerequisite for generating OBAPI data Model

- 1. OBAPI schema This can be any testing schema created using OBAPI installer.
- 2. Oracle SQL Developer Data Modeler Ensure you have installed the Oracle SQL Developer Data model in your local system. Refer further Oracle documentation for download and install instructions.

http://www.oracle.com/technetwork/developer-tools/datamodeler/downloads/index.html

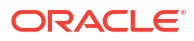

3 Creating Data Model and ER diagram

This document describes the steps to create data model and ER diagram

1. Open the Oracle SQL Developer Data modeler.

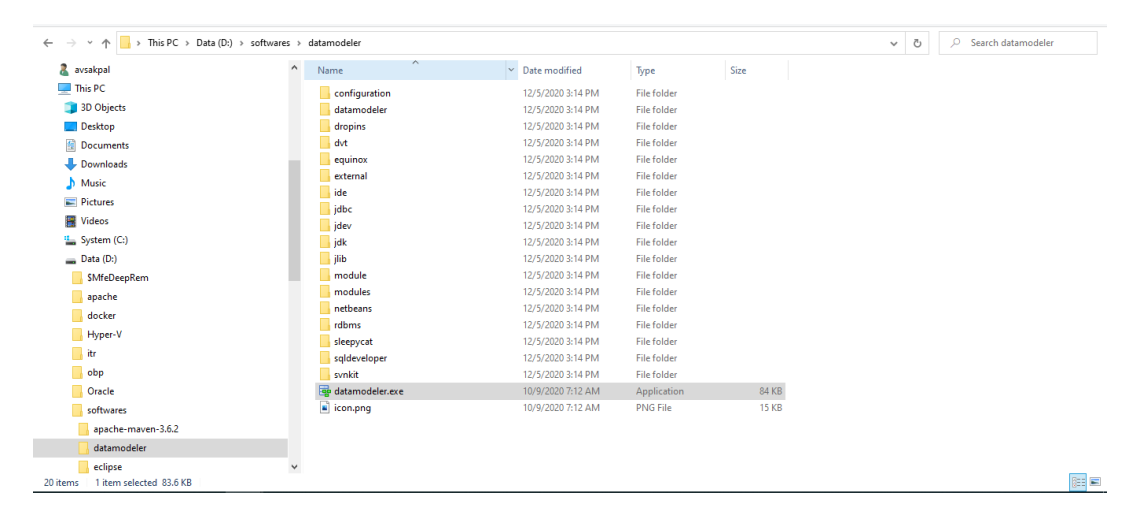

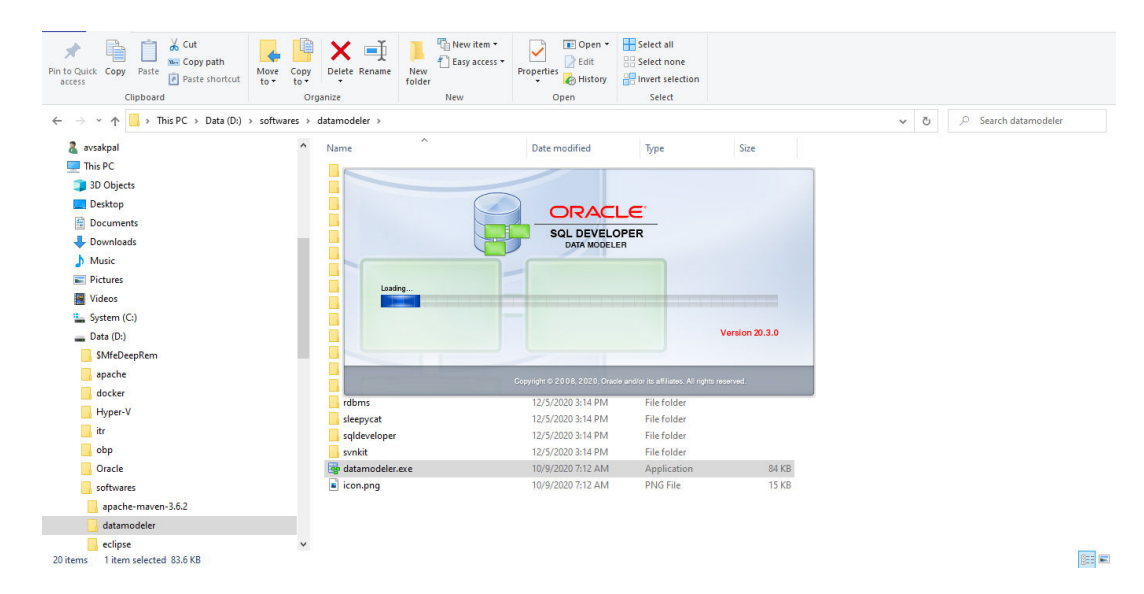

| Parman and S                                                                                                    |                                                                                                    |                                                                                                    | Noriota   |        |
|----------------------------------------------------------------------------------------------------|----------------------------------------------------------------------------------------------------|----------------------------------------------------------------------------------------------------|-----------|--------|
| Browser         ×         ►           Designs [1]         •         •         •         •         •         •         •         •         •         •         •         •         •         •         •         •         •         •         •         •         •         •         •         •         •         •         •         •         •         •         •         •         •         •         •         •         •         •         •         •         •         •         •         •         •         •         •         •         •         •         •         •         •         •         •         •         •         •         •         •         •         •         •         •         •         •         •         •         •         •         •         •         •         •         •         •         •         •         •         •         •         •         •         •         •         •         •         •         •         •         •         •         •         •         •         •         •         •         •         •         • | er Suddeme Rodek [] S Welcome Roge C SQL Developer Data Modeler Versi<br>S Relation Modek [] S Relation Model [] S Relation Model [] S Relation Mode | Version: 20.3.0.283.0710                                                                                                    | Navigator | ×   (= |
| ⊞ @ Relational_1<br>⊕ 20 Domains [1]<br>⊕ @ Data Types Model                                                                                                    | Designs                                                                                                    | Getting Started                                                                                                    |           |        |
|                                                                                                    | Recent Default Designs Directory Select Directory                                                                                                    | Get a Database         Information         Tutorials         Demos           Training         Oracle VirtualBox Appliance         Docker Images         Oracle Database XE |           |        |
|                                                                                                    | Welcome Page                                                                                                    | Deleted Tele                                                                                                    | ~         |        |
|                                                                                                    | Messages-Log<br>2020-12-05 15:39:45 - Building Diagrams                                                                                                    | a (x                                                                                                    |           |        |

**2.** Click on File  $\rightarrow$  Import  $\rightarrow$  Data dictionary.

| 📑 Oracle SQL Developer 🛙 | Data Modeler : Welcome Page                                                                                                    | -         | σ | ×   |
|--------------------------|----------------------------------------------------------------------------------------------------|-----------|---|-----|
| Eile Edit View Team      | n Iools Window Help                                                                                                    |           |   |     |
| 🗁 Open 🛛 Ctri-O          | o                                                                                                    |           |   |     |
| Close Ctri-W             | W Welcane Page *                                                                                                    | Navigator | , | 4 - |
| Save Ctrl-S              | s Version: 20.3.0.283.0710                                                                                                    |           |   |     |
| Import                   | DDL File Col+Shift-D                                                                                                    |           |   |     |
| Export                   | AFile Cont-Snin-V<br>From Microsoft XMLA Cont-Snin-A<br>Getting Started                                                                                                    |           |   |     |
| Page Setup Ctri-G        | <sup>1</sup> <sup>1</sup> |           |   |     |
| Print Diagram            | Training                                                                                                    |           |   |     |
| Recent Designs           |                                                                                                    |           |   |     |
| Exit Alt-F4              | Tele Data Modeler Design         Cartaminity           F4         20 Domains         Cut+shift-M           Docker Images         Docker Images                                                                                                    |           |   |     |
|                          | Orade Database XE                                                                                                    |           |   |     |
|                          | Velocite Page                                                                                                    |           |   |     |
|                          | Messages-Log x                                                                                                    |           |   |     |

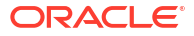

|                                                         | Data Distingans Import Wigard     |                 |                                                |                                                |                                  |                 | ~    |
|---------------------------------------------------------|-----------------------------------|-----------------|------------------------------------------------|------------------------------------------------|----------------------------------|-----------------|------|
|                                                         | Ber Data Dictionary Import Wizard |                 |                                                |                                                |                                  | ,               | ^    |
| ]<br>id_1<br>igical Model                               |                                   |                 | Select database con<br>If the list is empty us | nection to connect to<br>e the "Add" button to | desired database.<br>create one. |                 | ator |
| elational Models [1]                                    | 1. Connect to Database            | Connection Name |                                                | Connection De                                  | etais                            |                 |      |
| Relational_1                                            | 1. Connect to Database.           |                 |                                                |                                                |                                  |                 | -    |
| ata Types Model                                         | 2. Select Schema/Database.        |                 |                                                |                                                |                                  |                 |      |
| ocess Model<br>usiness Information<br>nange Requests [] | 3. Select Objects to Import.      |                 |                                                |                                                |                                  |                 |      |
| SDP Policies []                                         | 4. Generate Design.               |                 |                                                |                                                |                                  |                 |      |
|                                                         |                                   |                 |                                                |                                                |                                  |                 |      |
|                                                         |                                   |                 |                                                |                                                |                                  |                 |      |
|                                                         |                                   |                 |                                                |                                                |                                  |                 |      |
|                                                         |                                   |                 |                                                |                                                |                                  |                 |      |
|                                                         |                                   |                 |                                                |                                                |                                  |                 |      |
|                                                         |                                   |                 |                                                |                                                |                                  |                 |      |
|                                                         |                                   |                 |                                                |                                                |                                  |                 |      |
|                                                         |                                   |                 |                                                |                                                |                                  |                 |      |
|                                                         |                                   |                 |                                                |                                                |                                  |                 |      |
|                                                         |                                   | Add             | Remove Import                                  | Export                                         | Properties                       | Test Connection |      |
|                                                         |                                   | < Pade          | Nexts                                          | Finish                                         | Cancel                           | Hele            |      |

#### 3. Click Add.

|                                                                                                    | 📑 Data Dictionary Imp   | ort Wizard      |                     | ×                                               |  |
|----------------------------------------------------------------------------------------------------|-------------------------|-----------------|---------------------|-------------------------------------------------|--|
| Designs [1]                                                                                                    | ·                       |                 |                     | istor                                           |  |
| Untitled_1<br>🍈 Logical Model                                                                                                    | 🤫 🗮                     | New / Select    | Database Connectior | on X                                            |  |
| 🔀 Multidimensional Models []<br>📆 Relational Models [1]                                                                                                    |                         | Connection Name | Connection Details  | 3 Name Color                                    |  |
| ∰ ···      @ Relational_1 <sup>™</sup> <sup>™</sup> | 1. Connect to Databas   |                 |                     | Liker Info                                      |  |
| Data Types Model                                                                                                    | 2. Select Schema/Date   |                 |                     |                                                 |  |
| Business Information     El Change Requests II                                                                                                    | 3. Select Objects to Im |                 |                     | Authentication Type Default                     |  |
| Sensitive Types []                                                                                                    | 4. Generate Design      |                 |                     | Username Role default                           |  |
| - U Tabi Polices (                                                                                                    | W. Cenerate Design.     |                 |                     |                                                 |  |
|                                                                                                    |                         |                 |                     | Connection Type Basic 💌                         |  |
|                                                                                                    |                         |                 |                     | Details Advanced                                |  |
|                                                                                                    |                         |                 |                     | Port 1521                                       |  |
|                                                                                                    |                         |                 |                     | SID xe                                          |  |
|                                                                                                    |                         |                 |                     |                                                 |  |
|                                                                                                    |                         |                 |                     |                                                 |  |
|                                                                                                    |                         | Status :        |                     |                                                 |  |
|                                                                                                    |                         | Help            |                     | Save Glear Test Connect Cancel                  |  |
|                                                                                                    |                         |                 | Add                 | Remove Import Export Properties Lest Connection |  |
|                                                                                                    |                         |                 | < <u>B</u> ack      | Next > Enish Cancel Help                        |  |

4. Provide the schema details, and **Test** the connection.

| guit view ream 100is v | Data Dictionary Imp                                                                                  | ort Wizard          |                                                                                                    |                                                                                                    |                            |            |                                     | ×    |  |
|------------------------|----------------------------------------------------------------------------------------------------|---------------------|----------------------------------------------------------------------------------------------------|----------------------------------------------------------------------------------------------------|----------------------------|------------|-------------------------------------|------|--|
| www<br>Designs [1]     | Connect to Databas     Select Schema/Dat     Select Schema/Dat     Select Delign     Generate Design | New / Select Databa | se Connection<br>Name Databas<br>Databas<br>User<br>Authe<br>User<br>Bason<br>Connec<br>Deta<br>Host<br>Peta<br>S S<br>S S | OBDX SeType Orade  The Orade  The Orade  Setype Orade  Setype Orade  Set | •                          | Roje       | Color<br>default •<br>age Pessionol | ator |  |
|                        |                                                                                                    | Status :<br>Help    |                                                                                                    | Save                                                                                                    | <u>G</u> lear <u>T</u> est | Connect    | Cancel                              |      |  |
|                        |                                                                                                    |                     | Add Remov                                                                                                    | ve <u>I</u> mport                                                                                                    | Export                     | Properties | Test Connection                     |      |  |
|                        |                                                                                                    |                     | < Back                                                                                                    | Next >                                                                                                    | Einish                     | Cancel     | Help                                | -    |  |

|                           | 📑 Data Dictionary Imp   | ort Wizard          |                 |                                                 | ×    |
|---------------------------|-------------------------|---------------------|-----------------|-------------------------------------------------|------|
| rowser                    | ×                       |                     |                 |                                                 | ator |
| Designs [1]               | 🔂 🛶 🖡                   | New / Select Databa | se Connection   | ×                                               |      |
| . Ogical Model            |                         |                     |                 |                                                 |      |
| Multidimensional Models [ |                         | Connection Name Con | nection Details | Name OBDX Color                                 |      |
| @ Relational_1            | 1. Connect to Databas   |                     |                 | Database Type Oracle 💌                          |      |
| Domains [1]               |                         |                     |                 | User Info Proxy User                            |      |
| Oracess Model             | 2. Select Schema/Data   |                     |                 |                                                 |      |
| Business Information      | 3. Select Objects to Im |                     |                 | Authentication Type Default                     |      |
|                           |                         |                     | Testing         | Connection X Role default •                     |      |
| TSDP Policies []          | 4. Generate Design.     |                     |                 | Sage Password                                   |      |
|                           |                         |                     |                 |                                                 |      |
|                           |                         |                     |                 |                                                 |      |
|                           |                         |                     |                 |                                                 |      |
|                           |                         |                     |                 | Cancel                                          |      |
|                           |                         |                     |                 | Port 11521                                      |      |
|                           |                         |                     |                 | SLD obdx     Secure name                        |      |
|                           |                         |                     |                 |                                                 |      |
|                           |                         |                     |                 |                                                 |      |
|                           |                         | Chabury             |                 |                                                 |      |
|                           |                         | Status .            |                 |                                                 |      |
|                           |                         | Heip                |                 | Save Gear Test Connect Cancel                   |      |
|                           |                         |                     | Add             | Remove Import Export Properties Test Connection |      |
|                           |                         |                     |                 |                                                 |      |

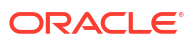

|                                                                                                    | 📑 Data Dictionary Imp                                                                 | ort Wizard                      |                                                                                                    | ×             |
|----------------------------------------------------------------------------------------------------|---------------------------------------------------------------------------------------|---------------------------------|----------------------------------------------------------------------------------------------------|---------------|
| prs [1]<br>Widdlemstroad Model []<br>Widdlemstroad Model []<br>Widdlemstroad Model []<br>Relational Model []<br>Data Types Model<br>Process Model<br>Data Types Model<br>Process Model<br>Sumers Information<br>Bunness Information<br>Sometry Composition<br>Sometry Composition<br>Sometry Co | Connect to Databas     Select SchemaDas     Select Objects to Im     Generate Design. | New / Select Database Cr        | nnection n Details Name (260X Database Type (arade * User Info Proxy User Authentication Type (Default * Userner Bott, NAV Baseword Econection Type (Base Details) Advanced Hotopare Pagt IIS21 O Spl bdx Sprvice name | Ale default • |
|                                                                                                    |                                                                                       | Status : Success<br>Help<br>Add | Save Clear Test Cornect<br>Benove Import Export Broperies                                                                                                    | Cancel        |

5. If connection is successful click **Connect**.

|                                                                                          | Data Dictionary Import Wizard |                 |                                       |                                                        |                                  | ^               |      |       |
|------------------------------------------------------------------------------------------|-------------------------------|-----------------|---------------------------------------|--------------------------------------------------------|----------------------------------|-----------------|------|-------|
| Designs [1]  Designs [1]  Dutitled_1  Dutitled_1  Dutitled_1  Multidimensional Models [] | •==                           |                 | Select database<br>If the list is emp | connection to connect to<br>ty use the "Add" button to | desired database.<br>create one. |                 | ator | <br>× |
| 🖨 🔡 Relational Models [1]                                                                |                               | Connection Name |                                       | Connection D                                           | Petais                           |                 |      |       |
| @ Relational_1                                                                           | 1. Connect to Database.       | OBDX            |                                       | OBDX_NAV@                                              | //localhost:11521/obdx           |                 |      |       |
| #··· 10 Domains [1]<br>#··· 10 Data Types Model<br>#·· 10 Process Model                  | 2. Select Schema/Database.    |                 |                                       |                                                        |                                  |                 |      |       |
| Business Information     Business Information     Bosiness []     Sanctive Types []      | 3. Select Objects to Import.  |                 |                                       |                                                        |                                  |                 |      |       |
| TSDP Policies []                                                                         | 4. Generate Design.           |                 |                                       |                                                        |                                  |                 |      |       |
|                                                                                          |                               |                 |                                       |                                                        |                                  |                 |      |       |
|                                                                                          |                               |                 |                                       |                                                        |                                  |                 |      |       |
|                                                                                          |                               |                 |                                       |                                                        |                                  |                 |      |       |
|                                                                                          |                               |                 |                                       |                                                        |                                  |                 |      |       |
|                                                                                          |                               |                 |                                       |                                                        |                                  |                 |      |       |
|                                                                                          |                               |                 |                                       |                                                        |                                  |                 |      |       |
|                                                                                          |                               |                 |                                       |                                                        |                                  |                 |      |       |
|                                                                                          |                               | Add             | Remove Impor                          | Export                                                 | Properties                       | Test Connection | -    |       |
|                                                                                          |                               | < Back          | Next >                                | Finish                                                 | Cancel                           | Help            |      |       |

6. Select the newly created connection and click **Next**.

|                                                     | Data Dictionary Import Wizard |              |                                                | × |
|-----------------------------------------------------|-------------------------------|--------------|------------------------------------------------|---|
| rs [1]<br>ntitled_1<br>Digical Model                | ∎⇒                            |              | Select the schema/database you wish to import. |   |
| Multidimensional Models []<br>Relational Models [1] | 1 Connect to Database         | Selected     | Schema                                         |   |
| 🍿 Relational_1                                      |                               |              | ANONYMOUS                                      |   |
| Domains [1]                                         |                               |              | APPQOSSYS                                      |   |
| Data Types Model                                    | 2. Select Schema/Database.    |              | AUDSYS                                         |   |
| Process Model                                       |                               |              | CIXSYS                                         |   |
| Business Information                                | 3 Select Objects to Import    |              | DBSHWUSER                                      |   |
| Change Requests []                                  |                               |              | DID                                            |   |
| Sensitive Types []                                  |                               |              | DIP                                            |   |
| TSDP Policies []                                    | 4. Generate Design.           |              | DVSVS                                          |   |
|                                                     |                               |              | GOSYS                                          |   |
|                                                     |                               | H H          | GSMADMIN INTERNAL                              |   |
|                                                     |                               | i i i        | GSMCATUSER                                     |   |
|                                                     |                               | i i          | GSMUSER                                        |   |
|                                                     |                               | i i          | LBACSYS                                        |   |
|                                                     |                               |              | MDDATA                                         |   |
|                                                     |                               |              | MDSYS                                          |   |
|                                                     |                               |              | OBDX_IAU                                       |   |
|                                                     |                               |              | OBDX_IAU_APPEND                                |   |
|                                                     |                               |              | OBDX_IAU_VIEWER                                |   |
|                                                     | 1                             |              | OBDX_NAV                                       |   |
|                                                     | 1                             |              | OBDX_OPSS                                      | ~ |
|                                                     |                               |              | ORDY_STR                                       |   |
|                                                     |                               | 📓 🔠 Filter:  | All Selected Options                           |   |
|                                                     |                               | Import To:   |                                                |   |
|                                                     |                               | Relational 1 | Surge Target Madel                             |   |
|                                                     |                               | Kelauonai_1  | Grade Database 12022 Compare Happing           |   |

7. Select the required schema and click **Next**. All the schema objects will be listed.

|                                                                                                    | 📑 Data Dictionary Import Wizard |                    |                                                                                                    |                        |                 | >                      | ×     |  |
|----------------------------------------------------------------------------------------------------|---------------------------------|--------------------|----------------------------------------------------------------------------------------------------|------------------------|-----------------|------------------------|-------|--|
| igns [1]<br>Jihitidd_1<br>@ Logical Model                                                                                                    |                                 |                    | Sel                                                                                                    | ect the objects you wi | sh to import.   |                        | lator |  |
| Belational Models [                                                                                                    |                                 | Selected           |                                                                                                    | Schema                 |                 | Object Name            |       |  |
| Delational 1                                                                                                    | 1. Connect to Database.         |                    | ORDX N                                                                                                    | V                      | DIGX AP FOR     | EXDEAL TRANSACTION     |       |  |
| Demains [1]                                                                                                    |                                 | H                  | OBDX N                                                                                                    | v                      | DIGX AP IM      | TRANSACTION            |       |  |
| Data Turas Model                                                                                                    | 2. Select Schema/Database.      | H H                | OBDX N                                                                                                    | V                      | DIGX AP NON     | FIN FILE TXN           |       |  |
| Characteria and a second and a second a second a sec |                                 |                    | ODD_VAV     ODS_V_P VOHPL_RETN1     ODD_VAV     ODS_VAV     ODS_VAV     ODS_VAV     ODS_VAV     ODS_VAV     ODS_VAV     ODS_VAV     ODS_VAV |                        | DIGX AP NON     | FIN REC TXN            |       |  |
|                                                                                                    |                                 |                    |                                                                                                    |                        | ER_TRANSACTION  |                        |       |  |
|                                                                                                    | 3. Select Objects to Import.    |                    |                                                                                                    |                        | DIGX_AP_PAY     | EE_TRANSACTION         |       |  |
| Cranife Requests []                                                                                                    |                                 |                    |                                                                                                    |                        | EE_TXN_HIST     |                        |       |  |
| TSDP Policies []                                                                                                    | 4. Generate Design.             |                    | OBDX_N                                                                                                    | W                      | DIGX_AP_PAY     | MENT_TRANSACTION       |       |  |
|                                                                                                    |                                 |                    | OBDX_N                                                                                                    | N                      | DIGX_AP_PAY     | MENT_TXN_HIST          |       |  |
|                                                                                                    |                                 |                    | OBDX_N                                                                                                    | W                      | DIGX_AP_REC     | ORD_TRANSACTION        |       |  |
|                                                                                                    |                                 |                    | OBDX_N                                                                                                    | N                      | DIGX_AP_REC     | ORD_TXN_HIST           |       |  |
|                                                                                                    |                                 |                    | OBDX_N                                                                                                    | N                      | DIGX_AP_RUL     | E                      |       |  |
|                                                                                                    |                                 |                    | OBDX_N                                                                                                    | W                      | DIGX_AP_RUL     | E_CRITERIA             |       |  |
|                                                                                                    |                                 |                    | OBDX_N                                                                                                    | 14<br>1                | DIGX_AP_RUU     | E_ROLE_CRITERIA_REL    |       |  |
|                                                                                                    |                                 | H H                | OBDX_N                                                                                                    | W                      | DIGX_AP_STA     | DE TRANSACTION         |       |  |
|                                                                                                    |                                 | H                  | OBDX_N                                                                                                    | v                      |                 | NSACTION               |       |  |
|                                                                                                    |                                 | H                  | OBDX_N                                                                                                    | v                      | DIGX AP TXN     | APPROVAL HISTORY       |       |  |
|                                                                                                    |                                 | H                  | ORDX N                                                                                                    | v                      | DIGX AP TXN     | APR HISTORY HIST       |       |  |
|                                                                                                    |                                 | H H                | OBDX N                                                                                                    | W                      | DIGX AP TXN     | HIST                   |       |  |
|                                                                                                    |                                 |                    | OBDX_N                                                                                                    | W                      | DIGX_AP_TXN     | PANEL_REL              |       |  |
|                                                                                                    |                                 |                    | OBDX N                                                                                                    | W.                     | DIGX AP TXN     | PROCESS ERROR          | *     |  |
|                                                                                                    |                                 | Tables Views       | Users Roles                                                                                                    | Directories            | External Tables | Materialized View Logs |       |  |
|                                                                                                    |                                 | Contexts C         | lusters Sequence                                                                                                    | s Synonyms             | Tablespaces     | Temp Tablespaces       |       |  |
|                                                                                                    |                                 | Dimensions Types P | ackages Stored Procedu                                                                                                    | es Functions Undo      | Tablespaces     |                        |       |  |
|                                                                                                    |                                 | 🛃 📻 Filter:        |                                                                                                    |                        |                 |                        |       |  |
|                                                                                                    |                                 | < Back             | Next >                                                                                                    | Finish                 | Cancel          | Help                   |       |  |

8. Select the entities( tables ) that are to be used in ER diagram.

|                                     | 📑 Data Dictionary Import Wizard |                |                                                                                                    |             |           |                      |                 |                        | ×    |
|-------------------------------------|---------------------------------|----------------|----------------------------------------------------------------------------------------------------|-------------|-----------|----------------------|-----------------|------------------------|------|
| is [1]<br>httled_1<br>Degical Model |                                 |                |                                                                                                    |             | Select    | the objects you wist | h to import.    |                        | ator |
| Relational Models [1]               |                                 | s              | elected                                                                                                    |             |           | Schema               |                 | Object Name            |      |
| I Relational 1                      | 1. Connect to Database.         |                |                                                                                                    |             | BDX NAV   |                      | DIGX EL NAT     | NL CLRNG CODE TYPE     |      |
| Domaine [1]                         |                                 |                | Ē.                                                                                                    |             | BDX NAV   |                      | DIGX FI NET     | WORK TYPE              |      |
| Data Turas Madel                    | 2. Select Schema/Database.      |                | <ul> <li>Image: A second second s</li></ul> | (           | BDX NAV   |                      | DIGX FL ASS     | IGNABLE TO LMT PKG     |      |
| Data Types Houer                    |                                 |                | <ul> <li>Image: A second second s</li></ul> | (           | BDX NAV   |                      | DIGX FL DUR     | LATION LIMIT SLOT      | -    |
| Process Model                       |                                 |                | <ul> <li>Image: A second second s</li></ul> |             | BDX_NAV   |                      | DIGX_FL_ENT     | ITY_LIMITPACKAGE       |      |
| Change Requests R                   | 3. Select Objects to import.    |                | <ul> <li>Image: A set of the set of the</li></ul>  | (           | BDX_NAV   |                      | DIGX_FL_ERF     | _CD_CONFIG             |      |
| Change Requests []                  |                                 |                | <b>~</b>                                                                                                    | 0           | BDX_NAV   |                      | DIGX_FL_LIM     | π                      |      |
| TEDD Dalicing II                    | 4. Generate Design.             |                | <b>~</b>                                                                                                    | 0           | BDX_NAV   |                      | DIGX_FL_LIM     | IT_PACKAGE             |      |
| TODP POIDES []                      |                                 |                | <b>V</b>                                                                                                    |             | BDX_NAV   |                      | DIGX_FL_LIM     | IT_ROLE_PREFERENCES    |      |
|                                     |                                 |                | <b>~</b>                                                                                                    | 0           | BDX_NAV   |                      | DIGX_FL_LIM     | IT_UTILIZATION         |      |
|                                     |                                 |                | <b>~</b>                                                                                                    | (           | BDX_NAV   |                      | DIGX_FL_LIM     | IT_UTIL_EVALUATOR      |      |
|                                     |                                 |                | ~                                                                                                    | 0           | BDX_NAV   |                      | DIGX_FL_TAP     | GET                    |      |
|                                     |                                 |                |                                                                                                    | 0           | BDX_NAV   |                      | DIGX_FL_TAP     | GETLIMIT_LINKAGE       |      |
|                                     |                                 |                |                                                                                                    |             | BDX_NAV   |                      | DIGX_FL_TAP     | GET_EVALUATOR          |      |
|                                     |                                 |                |                                                                                                    |             | BDX_NAV   |                      | DIGX_FL_TAP     | GET_LIMIT_MANDATE      |      |
|                                     |                                 |                | •                                                                                                    |             | BDX NAV   |                      |                 |                        | - 1  |
|                                     |                                 |                | H                                                                                                    |             | BDX NAV   |                      |                 |                        |      |
|                                     |                                 |                | H                                                                                                    |             | RDX NAV   |                      | DIGX FT BAI     | KDETATI S              |      |
|                                     |                                 |                | H I                                                                                                    |             | BDX NAV   |                      | DIGX ET PAY     | FF                     |      |
|                                     |                                 |                | <b>H</b>                                                                                                    |             | BDX NAV   |                      | DIGX FT PAY     | EEGROUP                |      |
|                                     |                                 |                |                                                                                                    |             | BDX NAV   |                      | DIGX FT PAY     | EE TYPE                |      |
|                                     |                                 | Tables         | Views                                                                                                    | Users       | Roles     | Directories          | External Tables | Materialized View Logs |      |
|                                     |                                 | Contexts       | Cluster                                                                                                    | s S         | quences   | Synonyms             | Tablespaces     | Temp Tablespaces       |      |
|                                     |                                 | Dimensions Typ | es Packag                                                                                                    | es Stored I | rocedures | Functions Undo T     | ablespaces      |                        |      |
|                                     |                                 | 📓 📻 Filter     |                                                                                                    |             |           |                      |                 |                        |      |
|                                     |                                 | e Pade         |                                                                                                    | Most N      |           | Einida               | Cancel          | Hala                   |      |

#### 9. Click Next.

| 👺 Oracle SQL Developer Data Modeler                                                                                                    | r : Welcome Page                |                                                                                                    |                     |                           |                          |      | -     | - 0 × |
|----------------------------------------------------------------------------------------------------|---------------------------------|----------------------------------------------------------------------------------------------------|---------------------|---------------------------|--------------------------|------|-------|-------|
| <u>Eile E</u> dit <u>V</u> iew Tea <u>m</u> <u>T</u> ools <u>W</u>                                                                                                    | (indow <u>H</u> elp             |                                                                                                    |                     |                           |                          |      |       |       |
|                                                                                                    | 🕞 Data Dictionary Import Wizard |                                                                                                    |                     |                           |                          | ×    |       |       |
| Browser                                                                                                    |                                 |                                                                                                    | View summary and ge | nerate Oracle SQL Develop | per Data Modeler design. |      | lator | ×     |
| Multidimensional Models []     B ··· B Relational Models [1]     B ··· M Relational_1                                                                                                    | 1. Connect to Database.         | Database Hame: Oracle Database Version: Oracle Database 12: Standard Edition Release 12: 2: 0: 1.0 - 64bit Production DB Objects that will be imported: TABLE 14 |                     |                           |                          |      |       |       |
| The second second | 2. Select Schema/Database.      |                                                                                                    |                     |                           |                          |      |       |       |
|                                                                                                    | 3. Select Objects to Import.    |                                                                                                    |                     |                           |                          |      |       |       |
| Sensitive Types []                                                                                                    | 4. Generate Design.             |                                                                                                    |                     |                           |                          |      |       |       |
|                                                                                                    |                                 |                                                                                                    |                     |                           |                          |      |       |       |
|                                                                                                    |                                 |                                                                                                    |                     |                           |                          |      |       |       |
|                                                                                                    |                                 |                                                                                                    |                     |                           |                          |      |       |       |
|                                                                                                    |                                 |                                                                                                    |                     |                           |                          |      |       |       |
|                                                                                                    |                                 |                                                                                                    |                     |                           |                          |      |       |       |
|                                                                                                    |                                 |                                                                                                    |                     |                           |                          |      |       |       |
|                                                                                                    |                                 |                                                                                                    |                     |                           |                          |      |       |       |
|                                                                                                    |                                 | < <u>B</u> adk                                                                                                    | Next >              | Einish                    | <u>C</u> ancel           | Help |       |       |
|                                                                                                    |                                 |                                                                                                    |                     |                           |                          |      |       |       |
|                                                                                                    |                                 |                                                                                                    |                     |                           |                          |      |       |       |

10. Click Finish.

| Pota Dictionary Import Wizard      Browser     Designs [1]     Designs [1]     Designs Model         | ×                                                                                                    | ator  |   |
|----------------------------------------------------------------------------------------------------|----------------------------------------------------------------------------------------------------|-------|---|
| Browser                                                                                              |                                                                                                    | inter |   |
| 99 Multidimensional Models II                                                                        | View summary and generate Oracle SQL Developer Data Modeler design.                                                   |       | × |
| Relational Models [1]     Belational_1                                                               | Database Name: Oracle<br>Database Version: Oracle Database 12: Standard Edition Release 12:2:0.1.0 - 64bit Production |       |   |
| ⊕ 20 Domains [1]       ⊕ - @ Data Types Model       ⊕ - @ Process Model   2. Select Schema/Database. | DB Objects that will be imported:<br>TABLE 14                                                                         |       |   |
| Business Information     Change Requests []     Change Requests []                                   |                                                                                                    |       |   |
| Sensitive Types []  Sensitive Types []  Sensitive Types []  4. Generate Design.                      |                                                                                                    |       |   |
|                                                                                                    |                                                                                                    |       |   |
|                                                                                                    |                                                                                                    |       |   |
|                                                                                                    |                                                                                                    |       |   |
|                                                                                                    |                                                                                                    |       |   |
|                                                                                                    |                                                                                                    |       |   |
|                                                                                                    |                                                                                                    |       |   |
|                                                                                                    | <back next=""> Enish Gancel Help</back>                                                                               | -     |   |

| Persons (I) © logical Nodel © Neurosci (I) © Soll Developer Data Modeler Version: 20.3.0.283.0710 © Soll Developer Data Modeler Version: 20.3.0.283.0710 © Otage Requests [] © Otage Requests [] © Tocses Nodel © Otage Requests [] © Tocses Nodel © Otage Requests [] © Tocses Nodel © Otage Requests [] © Tocses Nodel © Otage Requests [] © Tocses Nodel © Otage Requests [] © Tocses Nodel © Otage Requests [] © Tocses Nodel © Otage Requests [] © Tocses Nodel © Otage Requests [] © Tocses Nodel © Otage Requests [] © Tocses Nodel © Otage Requests [] © Tocses Nodel © Otage Requests [] © Tocses Nodel © Otage Requests [] © Tocses Nodel © Otage Requests [] © Tocses Nodel © Otage Requests [] © Otage Requests [] © Otage Requests [] © Tocses Nodel © Otage Requests [] © Otage Requests [] <p< th=""><th></th><th>× 🖃 🖸</th><th>Welcome Page X</th><th></th><th>Navigator</th><th>×</th></p<>                                                                                                    |                                                                                                    | × 🖃 🖸 | Welcome Page X                            |                                            | Navigator | × |
|----------------------------------------------------------------------------------------------------|----------------------------------------------------------------------------------------------------|-------|-------------------------------------------|--------------------------------------------|-----------|---|
| Bedetood_1     Construction     Designs     Designs     Desig      | Designs []<br>Designs []<br>Desig |       | SQL Developer Data Modeler                | 2<br>Version: 20.3.0.283.0710              | 2         |   |
| Proces Mode     Suries formation     Conservation     Suries formation     Conservation     Conservatio      | Omains [1]     Omains [1]     Omains Types Model                                                                                                    |       | Designs                                   | Getting Started                            |           |   |
| Sensive Type []<br>Generate Desg<br>Generate Desg<br>Welcome Page<br>Mensages_Log<br>2020-12-06 15:39:49 - Building Disgrams                                                                                                    | ····     ···     ···     ···     ···     ···     ···     ···     ···     ···     ···     ···     ···     ···     ···     ···     ···     ···     ···     ···     ···     ···     ···     ···     ···     ···     ···     ···     ···     ···     ···     ···     ···     ···     ···     ···     ···     ···     ···     ···     ···     ···     ···     ···     ···     ···     ···     ···     ···     ···     ···     ···     ···     ···     ···     ···     ···     ···     ···     ···     ···     ···     ···     ···     ···     ···     ···     ···     ···     ···     ···     ···     ···     ···     ···     ···     ···     ···     ···     ···     ···     ···     ···     ···     ···     ···     ···     ···     ···     ···     ···     ···     ···     ···     ···     ···     ···     ···     ···     ···     ···     ···     ···     ···     ···     ···     ···     ···     ···     ···     ···     ···     ···     ···     ···     ···     ···     ···     ···     ···     ···     ···     ···     ···     ···     ···     ···     ···     ···     ···     ···     ···     ···     ···     ···     ···     ···     ···     ···     ···     ···     ···     ···     ···     ···     ···     ···     ···     ···     ···     ···     ···     ···     ···     ···     ···     ···     ···     ···     ···     ···     ···     ···     ···     ···     ···     ···     ···     ···     ···     ···     ···     ···     ···     ···     ···     ···     ···     ···     ···     ···     ···     ···     ···     ···     ···     ···     ···     ···     ···     ···     ···     ···     ···     ···     ···     ···     ···     ···     ···     ···     ···     ···     ···     ···     ···     ···     ···     ···     ···     ···     ···     ···     ···     ···     ···     ···     ···     ···     ···     ···     ···     ···     ···     ···     ···     ···     ···     ···     ···     ···     ···     ···     ···     ···     ···     ···     ···     ···     ···     ···     ···     ···     ···     ···     ····     ····     ···     ···     ···     ···     ···     ···     ···     ···                                                                                                    |       | Recent Default Designs Directory          | Get a Database Information Tutorials Demos |           |   |
| Welcome Page - Log<br>2000-11-0-5 15:159-16 - Building Diagrams                                                                                                    | Sensitive Types []                                                                                                    |       |                                           | Trainino                                   |           |   |
| Welcome Fage<br>Messages - Log<br>2020-11-05 15:189:49 - Building Diagrame                                                                                                    |                                                                                                    |       |                                           | Generate Design                            |           |   |
| Weenspecture<br>2020-11-05 15:35:49 - Building Diagrams                                                                                                    |                                                                                                    |       | These and                                 |                                            |           |   |
| Welcone Page Network State State Sta |                                                                                                    |       |                                           |                                            |           |   |
| Nessesses Log × Distance State State |                                                                                                    |       |                                           |                                            |           |   |
| Messages - Log ×                                                                                                    |                                                                                                    | We    | elcome Page                               | Deleted Tele                               | *         |   |
| 2020-12-05 15:39:45 - Building Diagrams                                                                                                    |                                                                                                    | M     | essages - Log                             | ×                                          |           |   |
|                                                                                                    |                                                                                                    | 20    | 20-12-05 15:39:49 - Building Diagrams     |                                            |           |   |
| 1010-11-00 19:99:36 - IMDOLFING NG MAEFAGEG                                                                                                    |                                                                                                    | 20    | 20-12-05 15:55:36 - importing DB netadata |                                            |           |   |
|                                                                                                    |                                                                                                    |       |                                           |                                            |           |   |

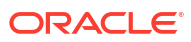

| File Edit ⊻iew Team Iools Window |                                                                                                    |  |
|----------------------------------|----------------------------------------------------------------------------------------------------|--|
| Browser                          | Wrew Log           0 Provide           0 Provide <td< td=""><td></td></td<> |  |

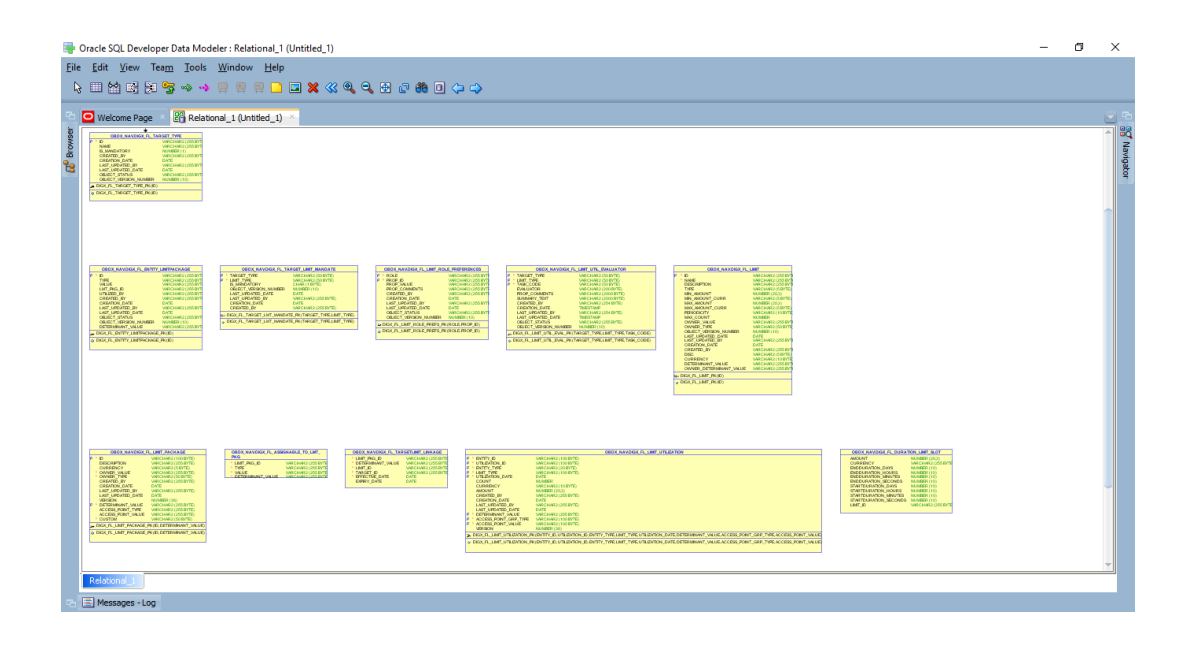

**11.** The ER diagram can be saved as **.dmd** file if required.

| P □ R S S 2 2 → → □ □ □                    |                                                                                                    |  |  |
|--------------------------------------------|----------------------------------------------------------------------------------------------------|--|--|
| Browser 。 (日<br>)Despect (日<br>G- 器 LineER |                                                                                                    |  |  |
|                                            | Messages-Log 2020-12-05 15:39:49 - Building Diagrams<br>2020-12-06 15:58:36 - Importing DB Mesadata<br>2020-12-06 15:58:47 - Import of DB Mesadata Finished<br>2020-12-06 15:00:02 - Saving tog file: C:USeralwasApal\Desktop\limit_ER.log<br>2020-12-06 16:00:02 - Log file successfully saved<br>2020-12-06 16:33:44 - Delete Design: 'LimitER' |  |  |

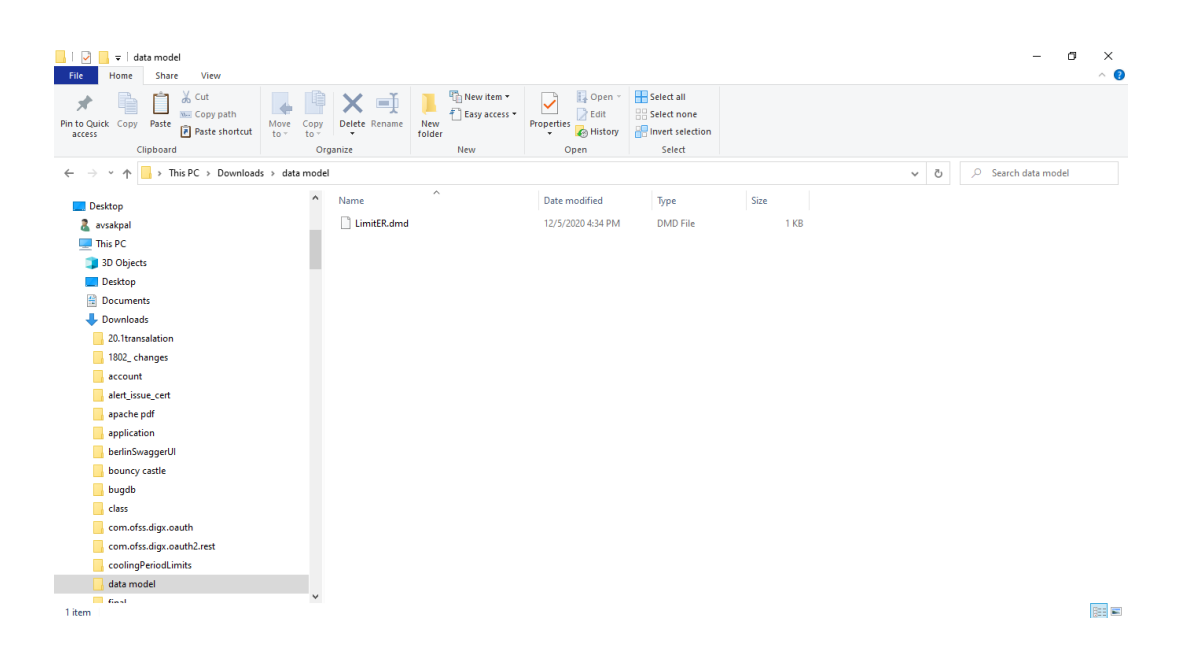

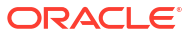

# Index

#### С

Creating Data Model and ER diagram, 3-1

Ρ

Prerequisite, 2-1

I

Introduction, 1-1

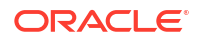